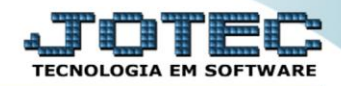

## RELATÓRIO / EMITE CARTÃO DE PONTO FPEMMCAPT

## > Para realizar essa operação acesse o módulo: Folha de Pagamento.

| Menu Geral - JOTEC - 0000096.00 - 1127 - Mozilla Firefox                                               |                            |                     |                 |                  | <b>-</b> - X                                                                                             |
|----------------------------------------------------------------------------------------------------|----------------------------|---------------------|-----------------|------------------|----------------------------------------------------------------------------------------------------|
| 172.16.1.28/cgi-bin/jtgeseus.exe                                                                       |                            |                     |                 |                  |                                                                                                    |
| Suporte Eletrônico                                                                                     |                            |                     |                 |                  | ali i i i i i i i i i i i i i i i i i i                                                                  |
| Sistemas<br>Faturamento<br>Serviços                                                                    | Faturamento                | Serviços            | CRM - SAC       | Telemarketing    | Acesso Rápido     Centro de Custo     Orçamento                                                          |
| CRM - SAC O<br>Telemarketing O<br>EDI O<br>Mala Direta O                                               | Mala Direta                | Estoque             | Compras         | ELPR             | Centro de custos<br>Balancete centro de custos<br>Conta de rateio<br>Contabilidade                       |
| PDV O<br>Estoque O<br>Compras O<br>ELPR O                                                              | Produção                   | Gerenc. de projetos | Contas a Pagar  | Contas a Receber | Cargamentos<br>Orçamentos<br>Orçamento x realizado<br>Lançamento padrão<br>Parámetros validador contábil |
| Produção     Ø       Gerenc. de projetos     Ø       Contas a Pagar     Ø       Contas a Receber     Ø | Bancos                     | Fluxo de Caixa      | Centro de Custo | Exportador       | ELPR<br>Gera NF-E<br>Entradas<br>Estoque                                                                 |
| Bancos 0<br>Fluxo de Caixa 0<br>Centro de Custo 0<br>Exportador 0                                      | Gestor                     | Importador          | Auditor         | Filiais          | Produtos mais movimentados Fiscal Empresa IRP.//CSLL                                                     |
| Gestor C<br>Importador C<br>Auditor C<br>Filiais C                                                     | Estatísticas &<br>Gráficos | Fiscal              | Contabilidade   | Diário Auxiliar  | Apuração de ICMS livro<br>Gera relatório de entradas                                                     |
| Estatísticas & Gráficos O<br>Fiscal O<br>Contabilidade O<br>Diário Auxiliar O                          | Ativo Fixo                 | Folha de Pagamento  |                 |                  | E-Commerce                                                                                               |
| SUPORTE JOTEC                                                                                          |                            | TECNICO             | 29/09/2015      | MATRIZ           | Sair                                                                                                    |

## > Em seguida acesse: *R.Mensais* > *Cartão de Ponto*.

| 👌 Menu da Folha de Pagamento - JOTEC - jtfpme01 - 00 | 000071.00 | - Mozilla Firefox                                               | 276                        |                   |               |                        |                |                |                        |  |
|------------------------------------------------------|-----------|-----------------------------------------------------------------|----------------------------|-------------------|---------------|------------------------|----------------|----------------|------------------------|--|
| 172.16.1.28/cgi-bin/jtfpme01.exe?PROG=jotec          |           |                                                                 |                            |                   |               |                        |                |                | .TATEC                 |  |
| Suporte Elettometo                                   |           |                                                                 |                            |                   |               | -                      |                |                | TECNOLOGIA EM SOFTWARE |  |
| Sistemas                                             |           | <u>A</u> rquivos                                                | A <u>t</u> ualizações      | <u>C</u> onsultas | R.Mensais     | s R.Anuais             | R.Gerenciais   |                | FOLHA                  |  |
| Faturamento C                                        | 2         | Holler                                                          |                            | Adm               |               |                        |                |                |                        |  |
| Serviços                                             | 2         |                                                                 |                            | Adm               | n/Demitidos e | em Formulário          |                |                |                        |  |
| CRM - SAC                                            | 2         |                                                                 |                            | Cart              | tão de Ponto  |                        |                |                |                        |  |
| Telemarketing                                        | 2         | Chequ                                                           |                            | Etiq              | uetas p/Carti | ão de Ponto            |                |                |                        |  |
| Mala Direta                                          | 2         | Recibo Vale Transporte Formulários Genéricos                    |                            |                   |               |                        |                |                |                        |  |
| Estoque                                              |           | GPS                                                             | GPS Impressos Trabalhistas |                   |               |                        |                |                |                        |  |
| Compras                                              |           | IRRF Extrato de marcação de ponto<br>FGTS Relação de atividades |                            |                   |               |                        |                |                |                        |  |
| Brodução                                             |           |                                                                 |                            |                   |               |                        |                |                |                        |  |
| Gerenc. de projetos                                  | 2         | CAGED                                                           |                            |                   |               |                        |                |                |                        |  |
|                                                      |           |                                                                 | U-E                        | incionários       |               | I-Fic                  | ha mensal      | I-Rescisão     |                        |  |
|                                                      |           |                                                                 |                            |                   |               |                        |                |                |                        |  |
|                                                      |           |                                                                 | 0-Cá                       | ilculo folha      |               | S-Reto                 | rna sit. folha | F-Menu Inicial |                        |  |
| Melhorando sua empresa                               |           |                                                                 | Q-Fecha quinz/mensal       |                   | al            | N-Cálculo adiantamento |                |                |                        |  |
|                                                      |           |                                                                 | -                          | -Folha            |               | E                      | Férias         |                |                        |  |
| SUPORTE JOTEC                                        |           |                                                                 |                            | TECNIC            | 0 2           | 29/09/2015             | MA             | TRIZ           |                        |  |

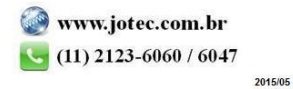

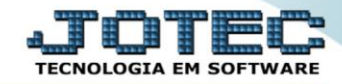

- > Já com a tela de "Emissão de cartão de ponto" aberta, informe o (1)Período(mm/aaaa) a considerar.
- No quadro (2)Seleção de departamento, informe o "<u>Depto/setor/seção inicial</u>" e "<u>Depto/setor/seção final</u>" desejados, para a emissão do relatório.
- > Clique no ícone da "Impressora" para emitir o relatório.

| 🖬 🖉 172.16.1.28/cgi-bin/jtfple69.exe                                                                                        |
|----------------------------------------------------------------------------------------------------|
| 1 Periodo(mm/aaaa) 10/2015                                                                                                  |
| Seleção de departamento     2       Depto/setor/seção inicial     000/000/000       Depto/setor/seção final     999/999/999 |
| Linhas por página 055                                                                                                    |

Selecione a opção: *Gráfica Normal – PDF com Logotipo* e clique na *Impressora*.

| 🧶 Escolha do tipo de impressão - JOTEC - jttrimpr - 0000028 - Mozilla Firefox | _ <b>_ </b> × |
|-------------------------------------------------------------------------------|---------------|
| 🛗 🛞 172.16.1.28/cgi-bin/jtfmle46.exe                                          | E)            |
| n an an an an an an an an an an an an an                                      |               |
| Via de impressão                                                              |               |
| Cocal O Servidor (Cups)                                                       |               |
| Configurações de impressão                                                    |               |
|                                                                               |               |
| Visualização (o proviser assume o controle da impressao)                      |               |
| ing gráfica normal - PDF com Logotipo                                         |               |
| 🔍 caractere normal (para impressoras matriciais e laser)                      |               |
| 🔘 caractere reduzido (apenas para impressoras matriciais)                     |               |
|                                                                               |               |
| Selecione a impressora desejada:                                              |               |
|                                                                               |               |
|                                                                               |               |
|                                                                               |               |

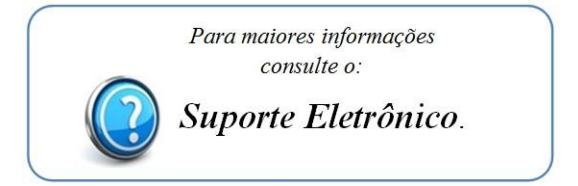